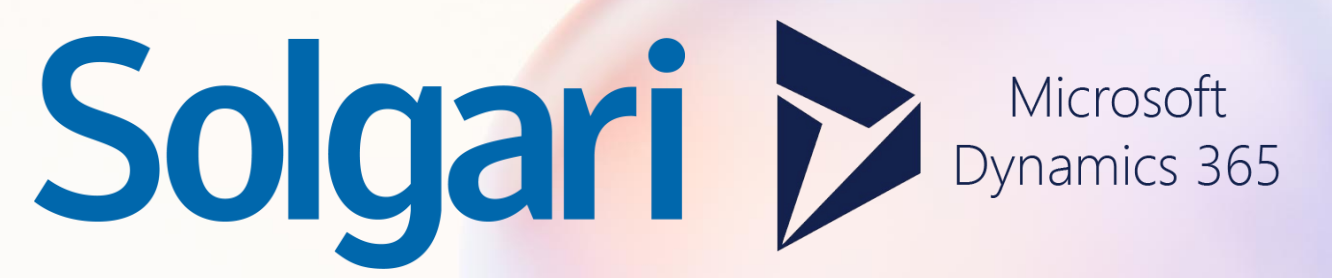

Solgari for Microsoft Customer Service Workspace User Guide

### Overview

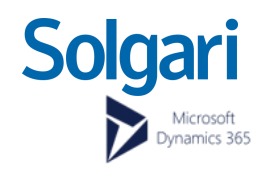

| = ि Home €    | Solgari | App × |                  | -                |                |                                                        |                        |                    |                         |  |
|---------------|---------|-------|------------------|------------------|----------------|--------------------------------------------------------|------------------------|--------------------|-------------------------|--|
| Solgari       |         |       | -                | w Chart 🖪 Ta     | sk 🖙 Email     | 🛅 Appointment 🜭 Phone Call 📃 Letter 🖨 Fax 🕼            | Service Activity 🤤 Cam | paign Response     | 🕄 Other Activities \vee |  |
| • Available V |         |       | ų                | My Phone Calls ~ |                |                                                        | 😨 Edit columns         | s 🛛 🍸 Edit filters | Filter by keyword       |  |
| +             |         | <     | <mark>2</mark> 2 | Due              | ~              |                                                        |                        |                    |                         |  |
| 1             | 2       | 3     |                  | Call To Y        | Phone Number ~ | Subject ~                                              | Regarding ~            | Priority ~         | Due ↑ ∽                 |  |
|               | ABC     | DEF   | 农                | James Page       | 447749134099   | Call with James Page (447749134099) was cancelled whil | James Page             | Normal             |                         |  |
| 4             | 5       | 6     |                  | James Page       | 447749134099   | Call with James Page (447749134099) was cancelled whil | James Page             | Normal             |                         |  |
| GHI           | JKL     | MNO   |                  | AB Alex Baker    | 619-555-0127   | Outbound Campaign - Autodialer                         | Outbound Campai        | Normal             |                         |  |
| 7             | 8       | 9     |                  | AH Avery Howard  | 567-555-0137   | Outbound Campaign - Autodialer                         | Outbound Campai        | Normal             |                         |  |
| PQRS          | TUV     | WXYZ  |                  | Bob Hammond      |                | Outbound Campaign - Autodialer                         | Outbound Campai        | Normal             |                         |  |
| *             | 0       | #     |                  | CV Cacilia Viera | 281-555-0162   | Outbound Campaign - Autodialer                         | Outbound Campai        | Normal             |                         |  |
|               |         |       |                  | Cerla Yates      | 456-555-0156   | Outbound Campaign - Autodialer                         | Outbound Campai        | Normal             |                         |  |
| (             | r       |       |                  | Dean Martin      |                | Outbound Campaign - Autodialer                         | Outbound Campai        | Normal             |                         |  |
|               |         |       |                  | Dwayne Elijah    | 281-555-0160   | Outbound Campaign - Autodialer                         | Outbound Campai        | Normal             |                         |  |
|               |         |       |                  | Frank Sinatra    |                | Outbound Campaign - Autodialer                         | Outbound Campai        | Normal             |                         |  |
|               |         |       |                  | Haroun Stormonth | 423-555-0122   | Outbound Campaign - Autodialer                         | Outbound Campai        | Normal             |                         |  |
|               |         |       |                  | James Page       |                | Outbound Campaign - Autodialer                         | Outbound Campai        | Normal             |                         |  |
|               |         |       |                  | Kevin Martin     | 402            | Outbound Campaign - Autodialer                         | Outbound Campai        | Normal             |                         |  |
|               |         |       |                  | Kim Rocha        | 567-555-0157   | Outbound Campaign - Autodialer                         | Outbound Campai        | Normal             |                         |  |

#### j Microsoft Channel Integration Framework 2.0

Solgari for Customer Service Workspace can be installed via Channel Integration Framework 2.0

# Solgari for Customer Service Workspace

Solgari for Customer Service Workspace is your hub to all customer communications wither this be making and receiving calls, sending outbound emails or texts and handling inbound conversations via channels such as WhatsApp for Business, Facebook, Web Chat, Live Chat, Email, SMS.

Expand or Minimize Side Bar Solgari for Customer Service Workspace can be expanded to show the full UI like in the image to your left, but it can also be minimized when you're not using it into a short menu at the lower left part of your screen.

(2

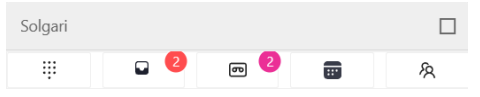

# Multi-Session Communications

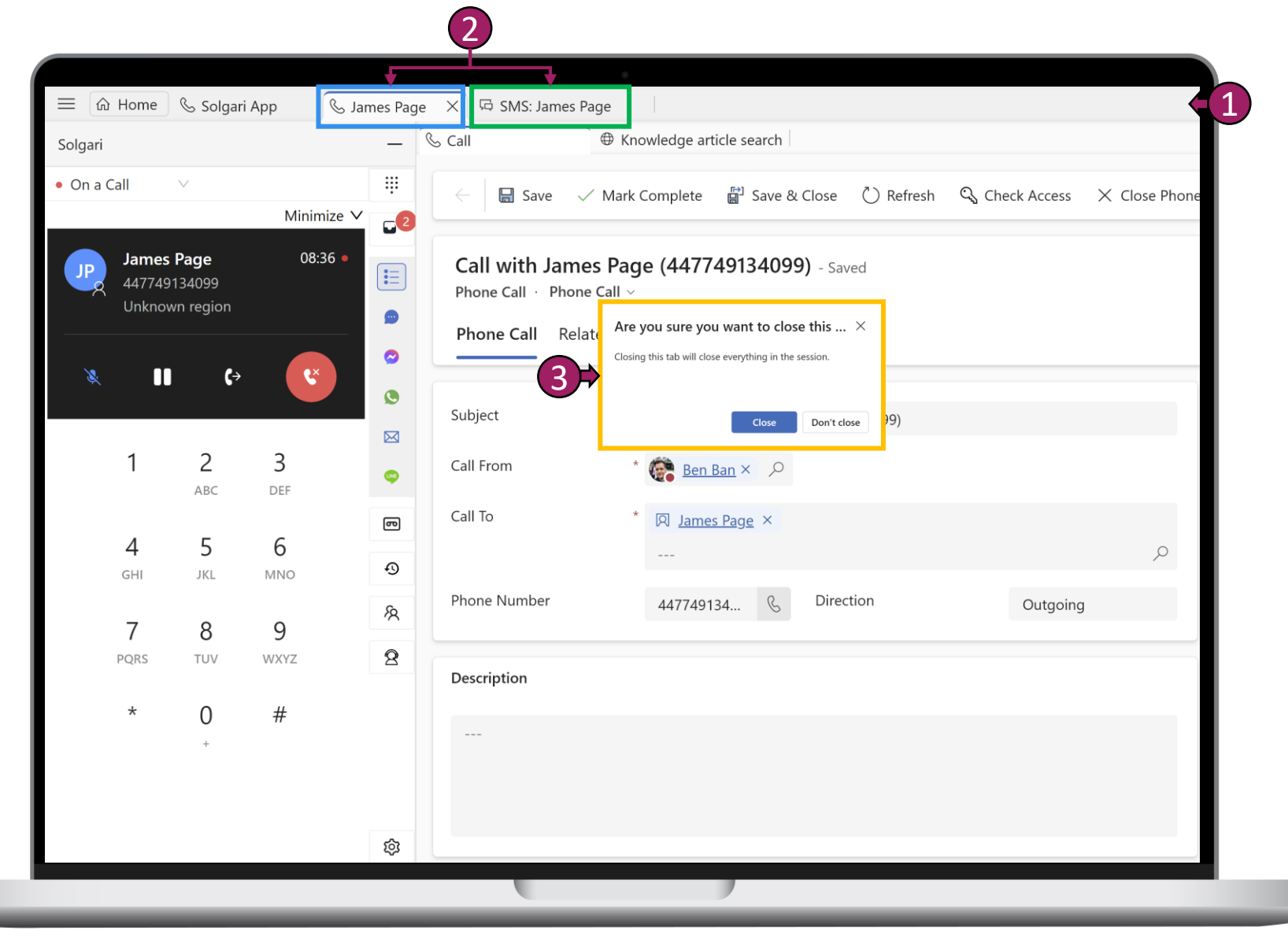

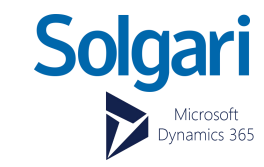

Multi-Session Bar

Agents will see multiple session of customers building up on the multi-sessions tab here.

#### Customer Tab

Each tab represent a customer you are speaking with. You will also see the channel in which the customer has chosen to speak with your business I,e, Voice, SMS or WhatsApp.

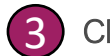

(2)

#### Closing a session

You need to complete the log of you activates after your call or chat with the customer is finished. Remember to hit "Save & Close" to complete this session and to close it down.

### **Voice Sessions**

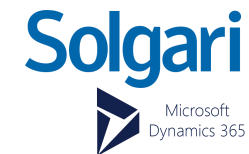

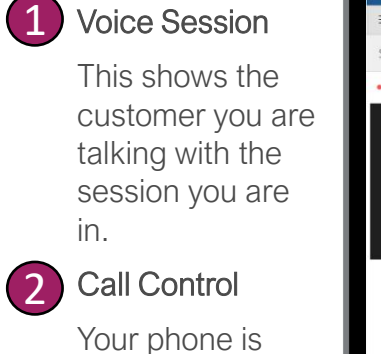

within the Solgari UI here. You can use all the same features as you would a handset.

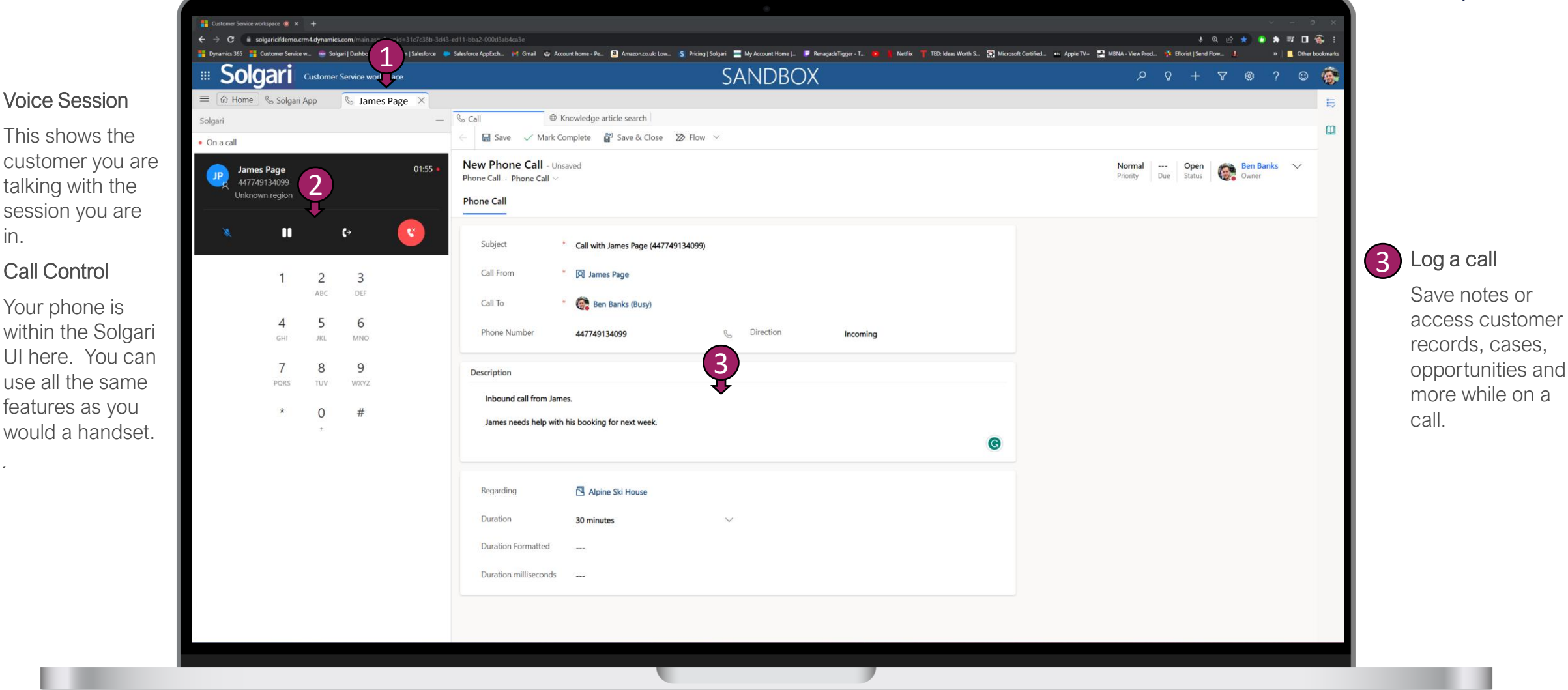

## Minimize & Maximize Call Control

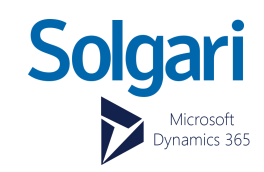

### Minimize

| Solgari<br>• On a call | ✓ es Page (49134099) |                            |           | Minimize 1 | -<br>         |
|------------------------|----------------------|----------------------------|-----------|------------|---------------|
| Unkr                   | nown region          |                            | (>        | ٢          | <b>部</b><br>冬 |
|                        | 1                    | <u>2</u><br><sub>АВС</sub> | 3<br>Def  |            |               |
|                        | <b>4</b><br>бні      | 5<br>JKL                   | 6<br>MNO  |            |               |
|                        | <b>7</b><br>PQRS     | <b>8</b><br>тиv            | 9<br>wxyz |            |               |
|                        | *                    | <b>0</b><br>+              | #         |            |               |
|                        |                      |                            |           |            |               |
|                        |                      |                            |           |            |               |
|                        |                      |                            |           |            |               |
|                        |                      |                            |           |            |               |

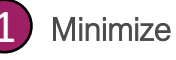

Select minimize while on a live call. This gives you the ability to navigate around the Solgari UI i.e., History or CRM Records.

| Solgari             |              |
|---------------------|--------------|
| • On a call V       | ÷            |
| Contact or Number Q | <u>с</u> 3   |
|                     |              |
| Fabrikam, Inc.      |              |
| Send SMS            |              |
|                     | 8            |
| Trey Research       |              |
| TR & 619-555-0127   |              |
| Send SMS            |              |
|                     |              |
| Northwind Traders   |              |
| NT 614-555-0121     |              |
|                     |              |
| Alpine Ski House    |              |
| ASH & 281-555-0157  |              |
| Send SMS            |              |
|                     |              |
| A. Datum Corporati  |              |
| ADC & 425-555-0158  |              |
| Send SMS            |              |
| RRTI Org            |              |
| RO & 3535152215     |              |
| Send SMS            | $\mathbf{O}$ |
|                     | ¥            |
| Singers Inc         | Maximize     |
| SL & 617-215-336    |              |
|                     | •            |

Maximize

Maximize

(2

Select the green phone icon to go back to your live call session and call control.

### **Chat Sessions**

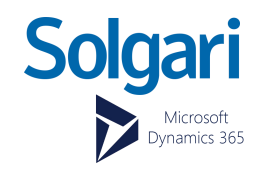

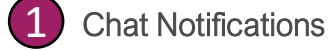

Once a chat conversation and customer has been matched to you will have a small window to accept the message.

### 2 Chat Session

Easily respond to your customer within a chat session while accessing knowledge and information to help your customer..

See page 7 for more information on handling a conversation.

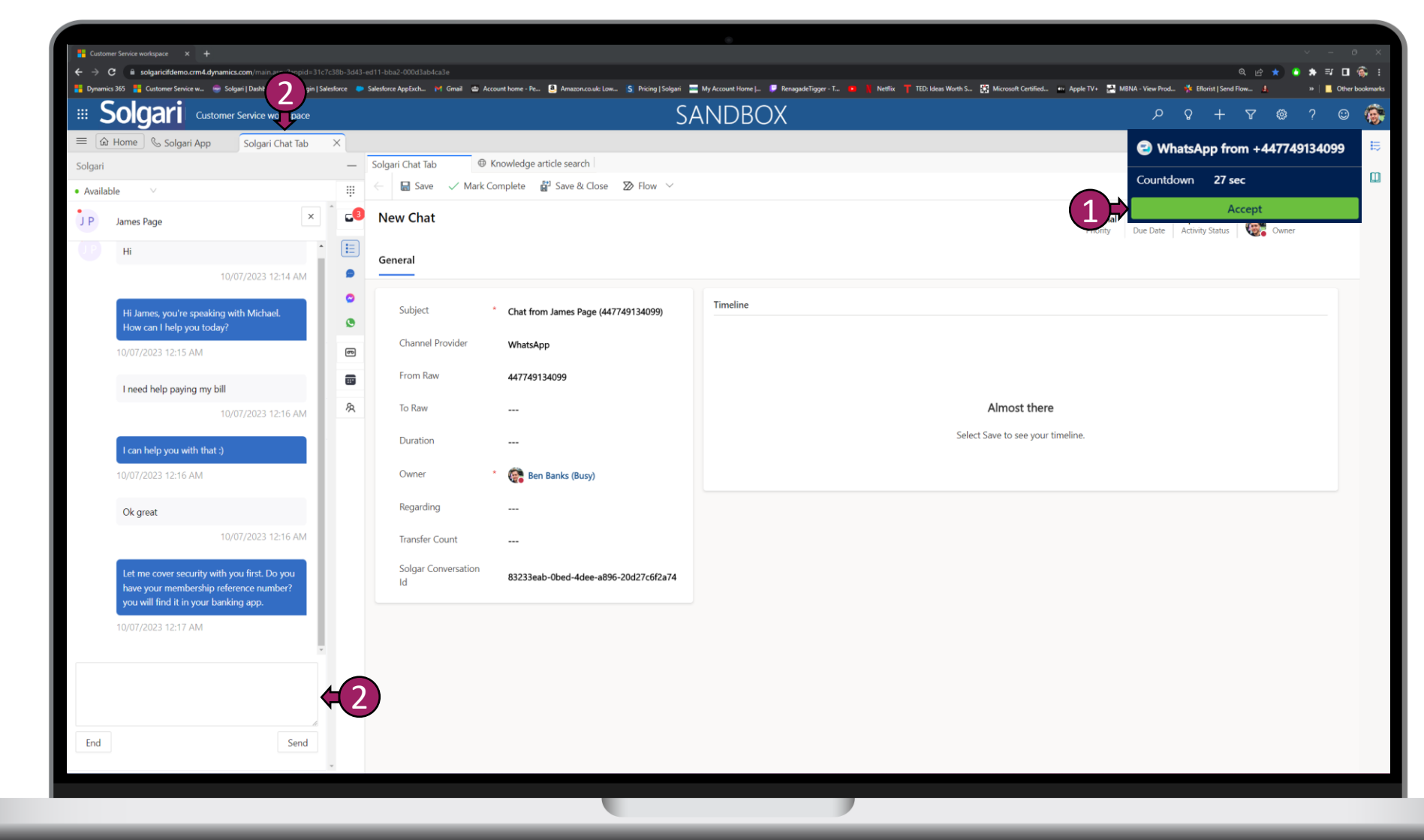

### **Agent Scripts**

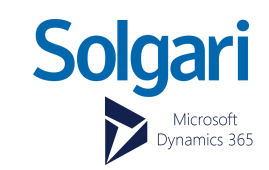

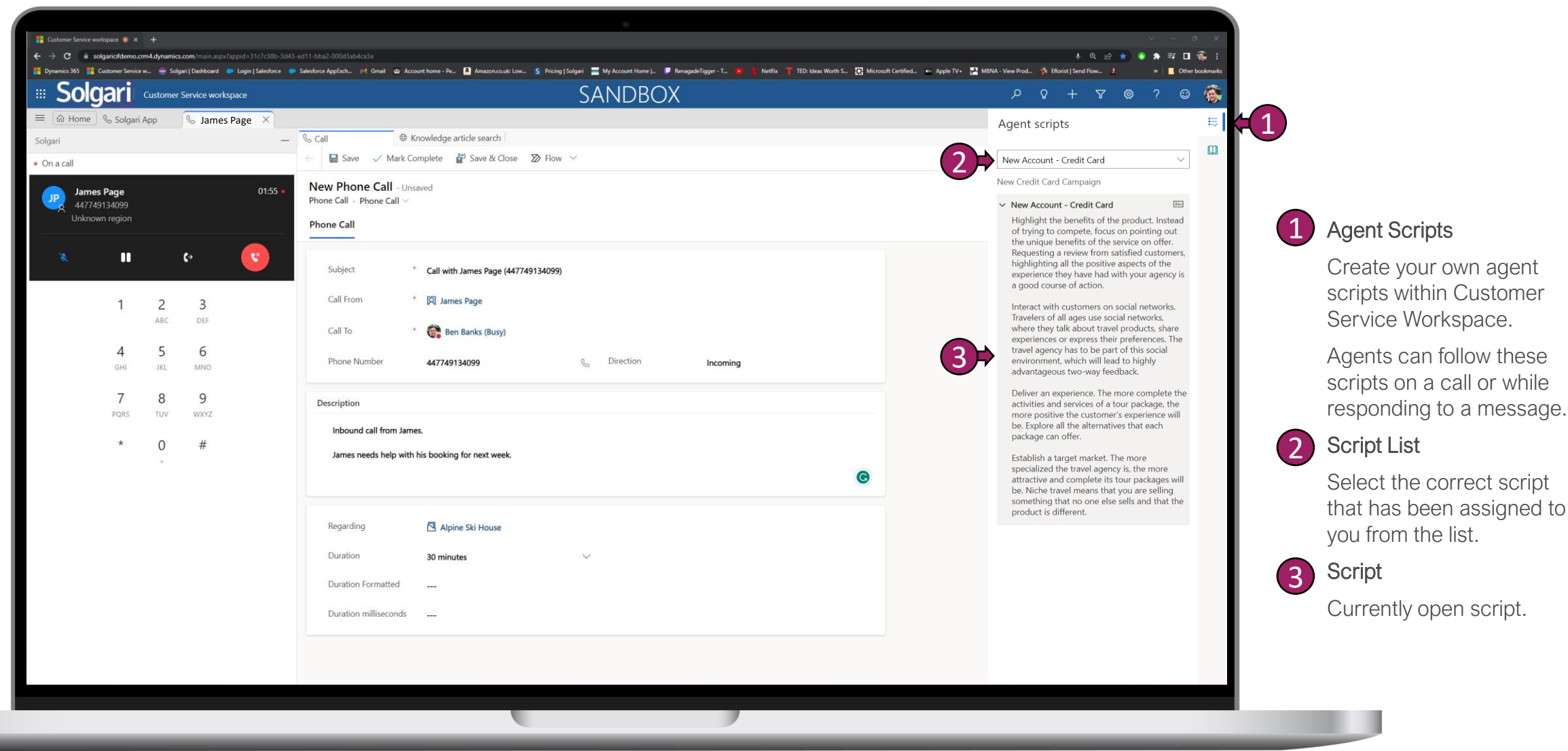

### **Knowledge Search & Articles**

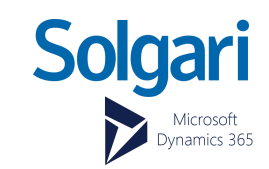

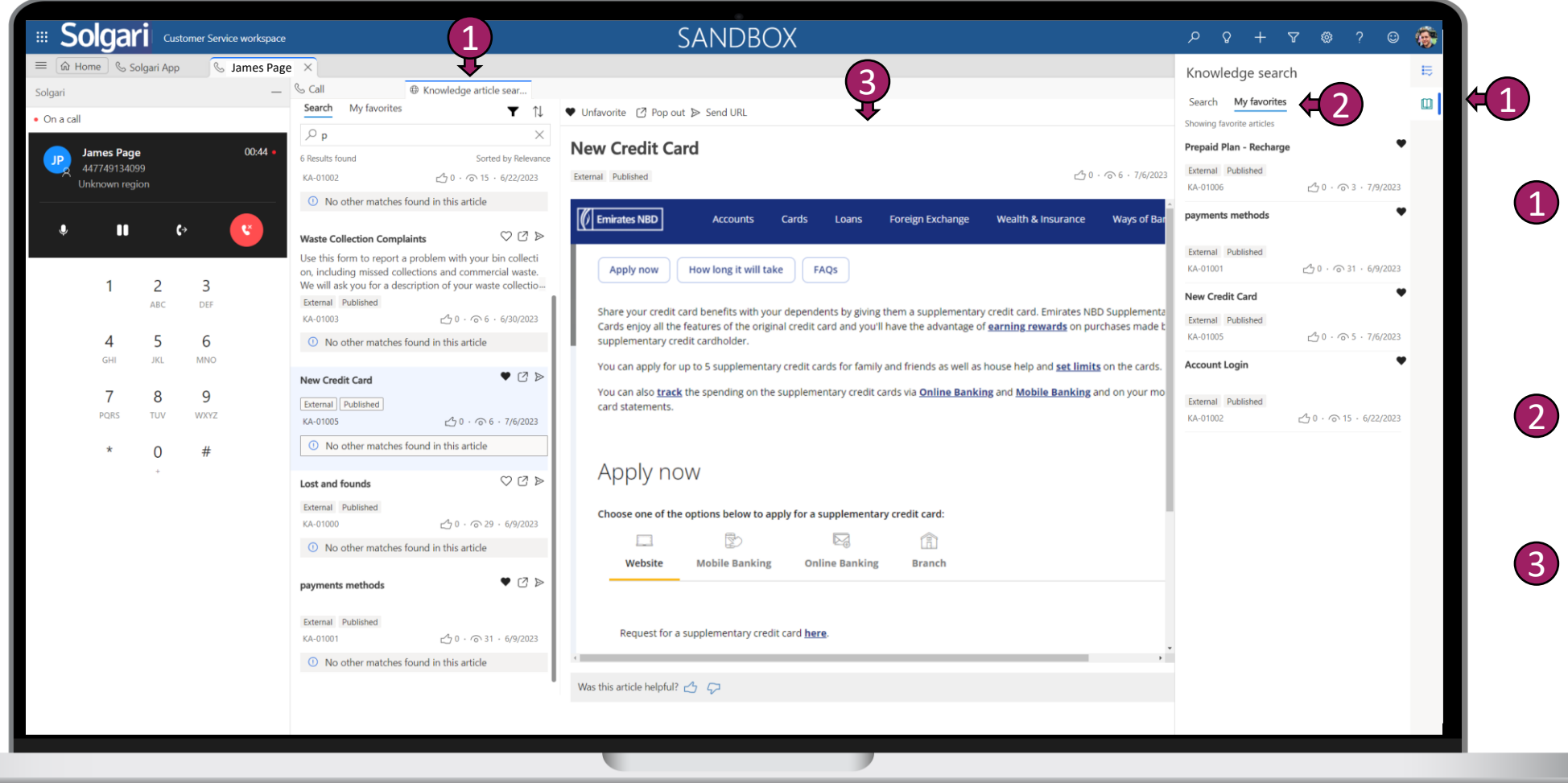

Knowledge Search

Knowledge search allows you to find articles and information that can assist you in helping your customer per session.

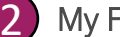

#### My Favorites

You can also access your favorite articles that you've bookmarked.

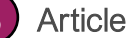

Articles can be simple text or images and URLs to specific websites like banking or booking sites.

# Ending and closing your conversation

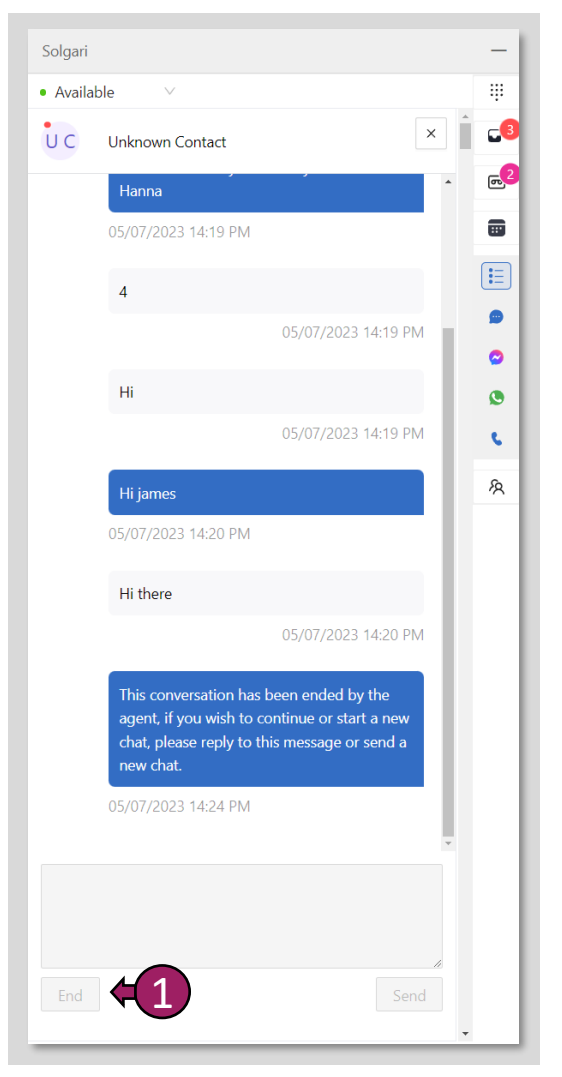

#### **End Conversation**

(1

Select the "End" button to finish your conversation. Your customer will receive a message stating the conversation has now ended.

| UC | Unknown Contact | ×                                        | •  |
|----|-----------------|------------------------------------------|----|
|    |                 | 04/07/2023 09:26 AM                      |    |
|    | hello           |                                          | 4  |
|    |                 | 04/07/2023 09:30 AM                      | \$ |
|    | hi              |                                          | ٥  |
|    |                 | 06/07/2023 10:34 AM                      | 8  |
|    | hi there        |                                          | 8  |
|    |                 | 06/07/2023 10:36 AM                      |    |
|    | hi again        |                                          |    |
|    |                 | 06/07/2023 10:36 AM                      |    |
|    | hello           |                                          |    |
|    |                 | 06/07/2023 10:37 AM                      |    |
|    | nothing?        |                                          |    |
|    |                 | 06/07/2023 10:37 AM                      |    |
|    |                 | Y                                        |    |
|    |                 |                                          |    |
|    |                 | le le le le le le le le le le le le le l |    |

#### **Close Conversation**

(2

Once you have completed you message, please then select "Close" to remove it from your inbox. The transcription will move to history automatically

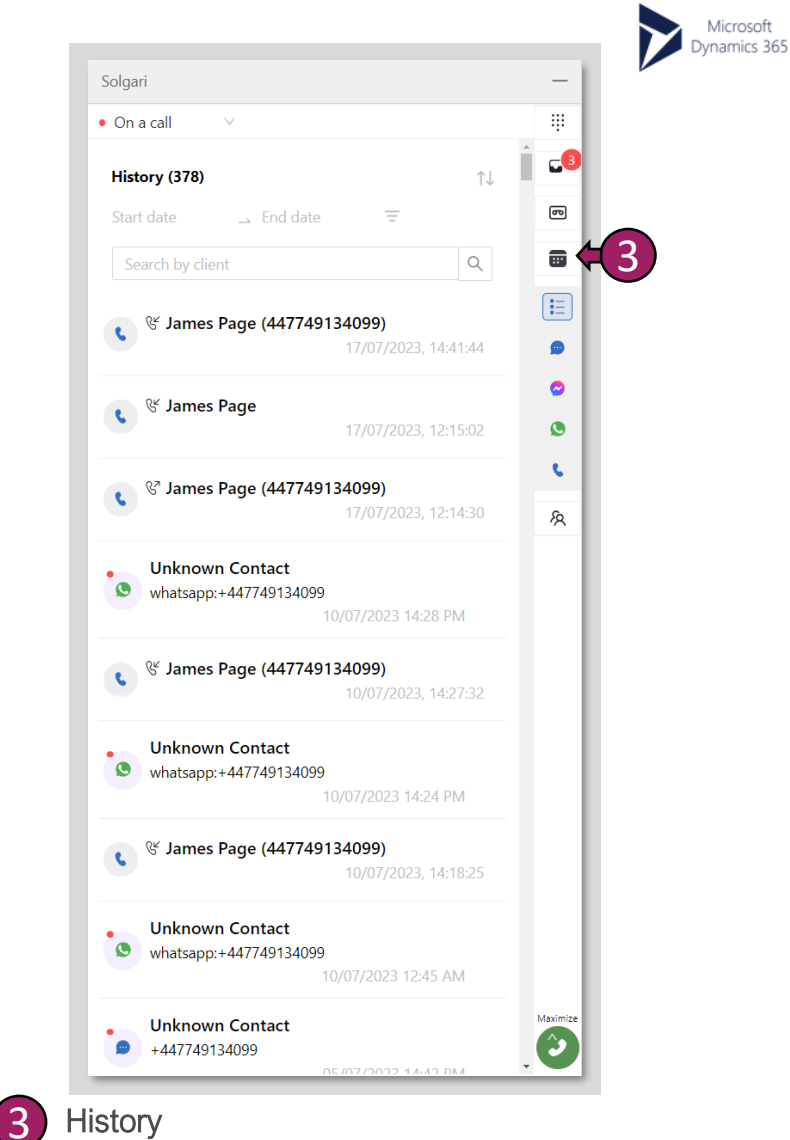

Solgari

### History

See all closed conversations and past call logs in your history. Once an entry is selected. More information will be shown in Customer Service Workspace for that specific activity.

### Overview

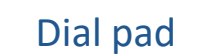

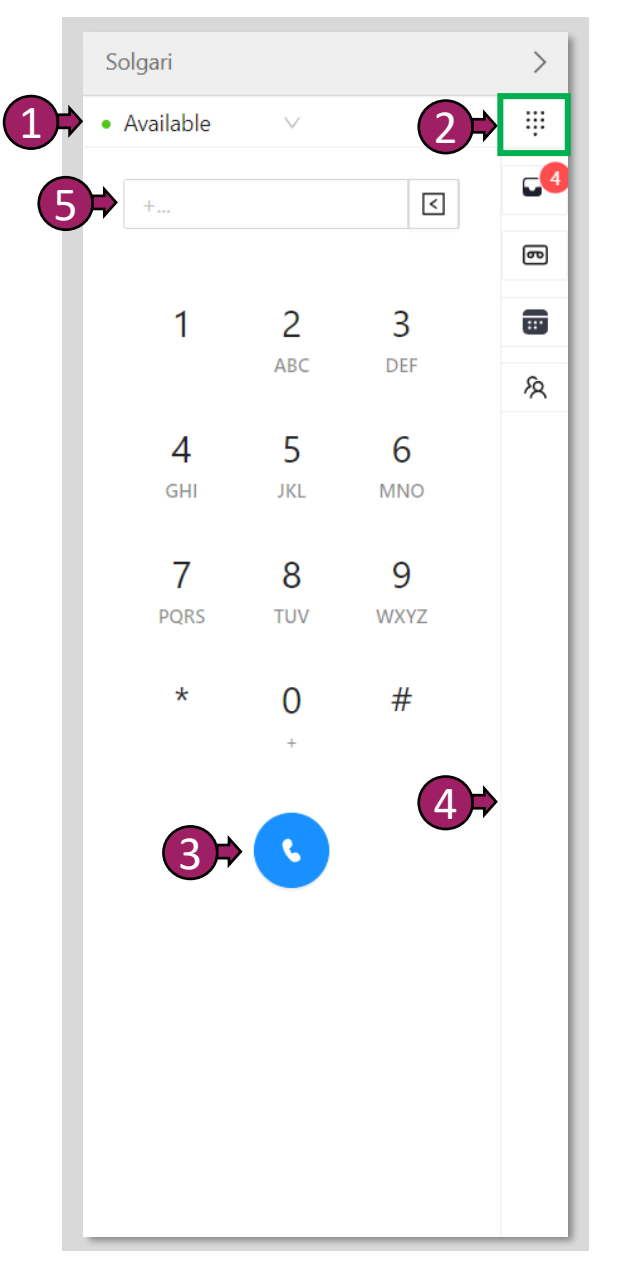

Status - this is where you select your status, for example, Busy, Available, Unavailable. If you make or receive a call or message, then your presence will automatically be set to Busy or On-a-call..

(1)

(2)

3

4

5

- Dial Pad Use your mouse to select the appropriate number to dial or use your numpad on your keyboard to enter the number.
- **Dial button** Once you have entered your number, please select the dial button or press enter on your keyboard to make an outbound call.

Side Bar – This is where you can select Dialpad, History or Contact Records.

Enter Number – Enter a phone number here.

#### Solgari Available Inbox (4) → End date (5) Q Search by client (3)Unknown Contact (2) 4994801317303803 ø 24/05/2022 13:27 PM ത Unknown Contact whatsapp:+48732582477 ... 01/06/2022 11:18 AM ß Unknown Contact +353876574374 10/01/2023 09:40 AM Unknown Contact +353860273243 30/11/2022 17:16 PM

Inbox

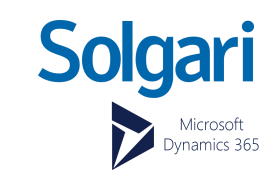

Inbox - Inbox is where all messaging communication from Social Channels and SMS can be found and responded to.

- 2 Message in the inbox Select the message in the inbox that you would like to respond to.
- **3** Filter by channel You can filter the inbox if you have for example multiple WhatsApp, Facebook and SMS messages
- 4 Inbox Notifications This will let you know how many messages are awaiting your attention.
  - **Filter by date** You can filter any message and transcription from a Start and End date.
- 6 Filter by channel Select a specific channel and message within the channel.

7

Filter Newest or Oldest Message – You can filter all message in the inbox "Most recent first or Oldest First)

### **Overview Continued**

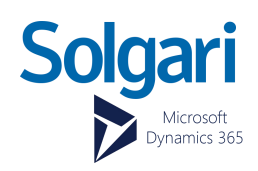

### Voicemail Inbox

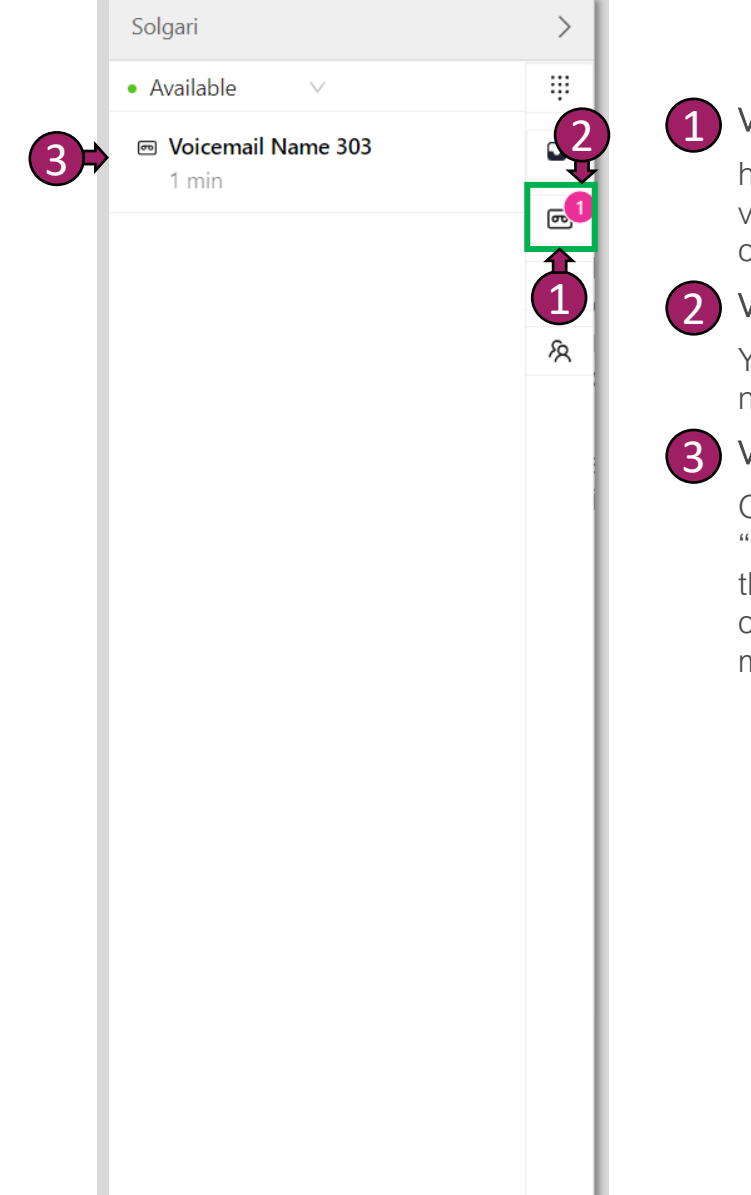

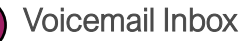

here you can access all voicemails that have been left on your extension.

#### **Voicemail Notifications**

You will see notifications and number of voicemails here.

### Voicemail Message

Once you have selected "Voicemail Inbox" you will then be able to select and open a specific voicemail message for more details.

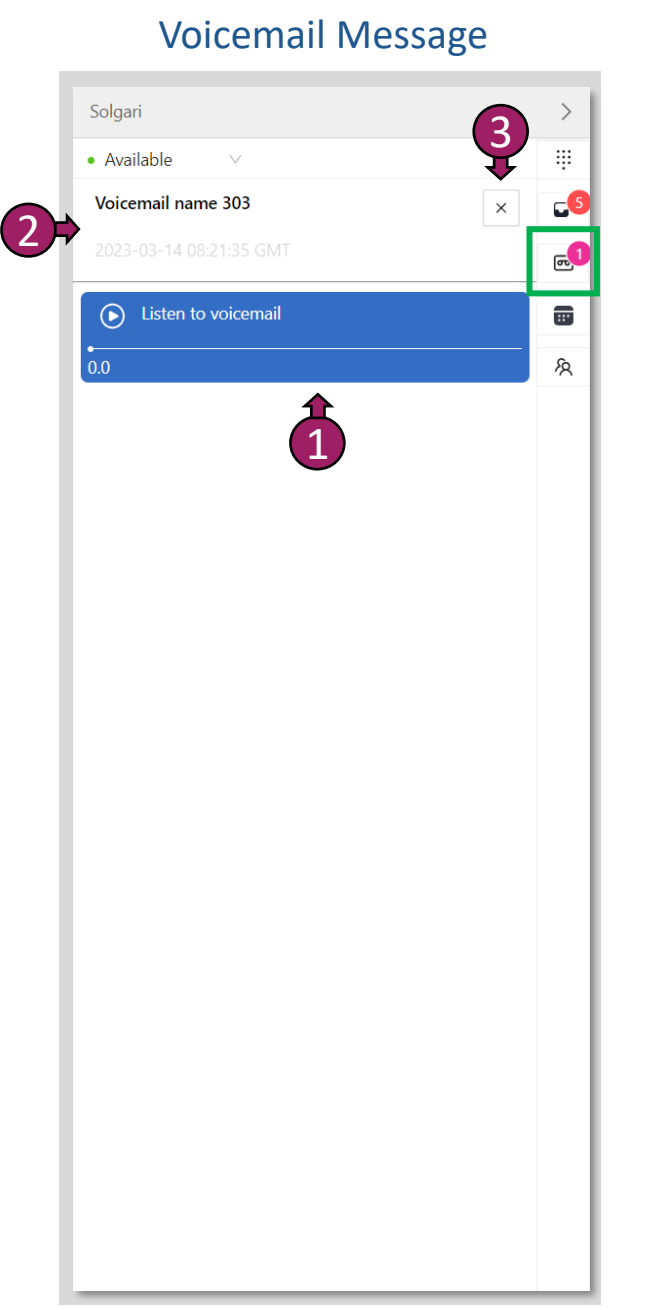

#### **Play Voicemail**

(2)

Press the play icon to listen to your voicemail message.

Voicemail Message Details This is where you can see details about your voice. You will be able to see the date and time of when the voicemail was left.

Close Voicemail Message (3)Select the cross icon to close the specific message and return to Voicemail Inbox.

### **Overview Continued**

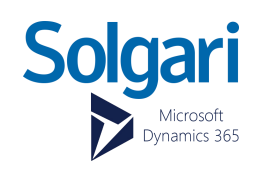

### History

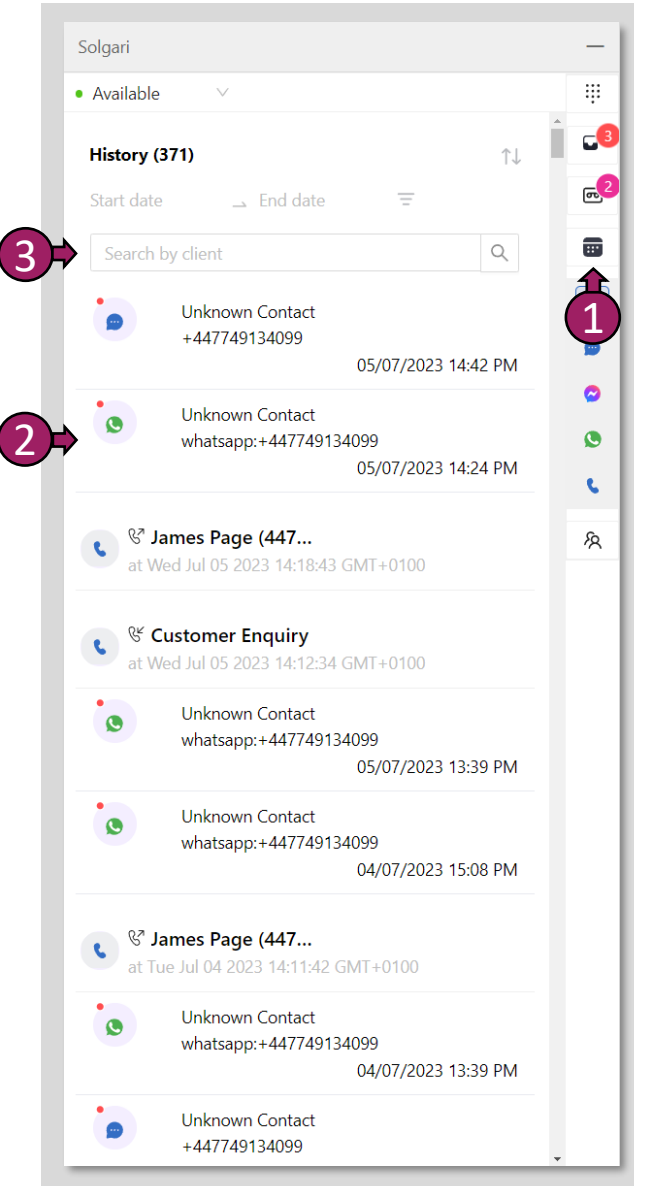

- Recent Channel Activates Select recent channel activities to see all previous voice conversations and message transcripts.
- 2 Activity Entry

(1)

(3)

Select an activity to expand on the details behind the activity like the call recording or message transcript and date and duration of the activity.

Search Activity Entries

Search for a specific activity by typing the name or number of your contact.

|            | entimitieeeride                                                                                                    |        |
|------------|----------------------------------------------------------------------------------------------------|--------|
|            | Solgari                                                                                                    | >      |
|            | • Available 🗸 🗸                                                                                                    |        |
| <b>4</b> ; | Contact or Number Q                                                                                                    | Î      |
|            | Fabrikam, Inc.<br>( 423-555-0103<br>Send SMS                                                                                                    | ی<br>۲ |
| 3+         | Trey Research                                                                                                    | 1      |
|            | Northwind Traders                                                                                                    |        |
|            | Alpine Ski House<br>(S 281-555-0157<br>Send SMS                                                                                                    |        |
|            | A Determined and the second second se |        |
|            | BBTL 6<br>BC 3535152215<br>Send SMS                                                                                                    |        |
|            | Singers Inc<br>Singers Inc<br>6 617-215-336<br>Send SMS                                                                                                    | Ŧ      |

**CRM Records** 

### **CRM Records**

(2)

(4)

(5)

By selecting CRM Records, you can search here for Accounts, Contacts or Leads within Dynamics 365. You can also click-to-call & click-to-text here.

#### Record Type

Hoover over the record icon to see if it is an Account, Contact or Lead record.

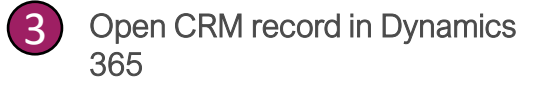

Select the contact icon to open the record in Dynamics 365

Search CRM Records

You can search for an Account, Contact or Lead by typing the name or number here.

Click-to-Call

Select number to make a call.

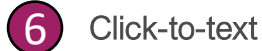

Select "Send SMS" to start a text message.

# **Call Control**

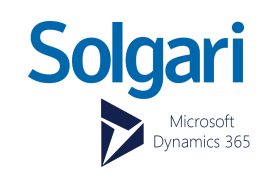

### **Call Controls**

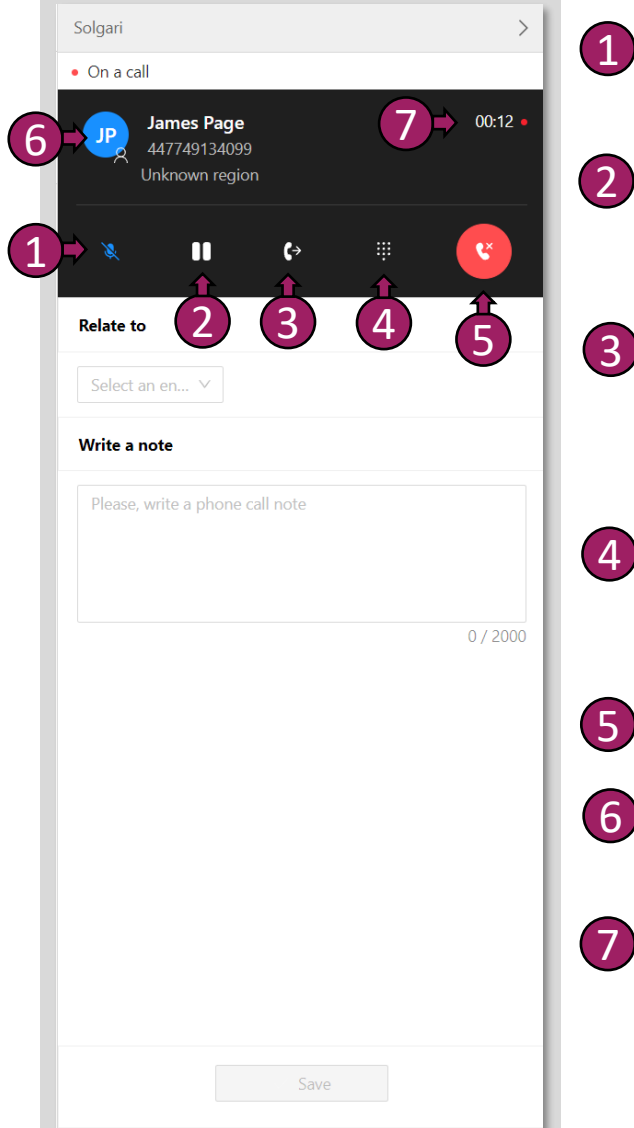

Mute - Place your mic on mute so that the other party can't hear you. Select the icon again to take yourself off mute.

- **On-Hold** You can place the customer on-hold which will keep them waiting until you select the icon again to take them off-hold.
- **Transfer** You can blind transfer (send customer straight to your colleague) or call first (place customer on-hold and announce them to your colleague before completing a transfer.)
- 4 Dial Pad The dial pad will be helpful if you have made a call and need to input a number to get through an IVR or when selecting options on a call.
  - Hang-up call By selecting the hang-up button you will end the call for all parties.
- 6 Open CRM record If you select the initials of the record, this will open the CRM record in D365.
- Call Duration Time spent on a call.

### Transfer a call

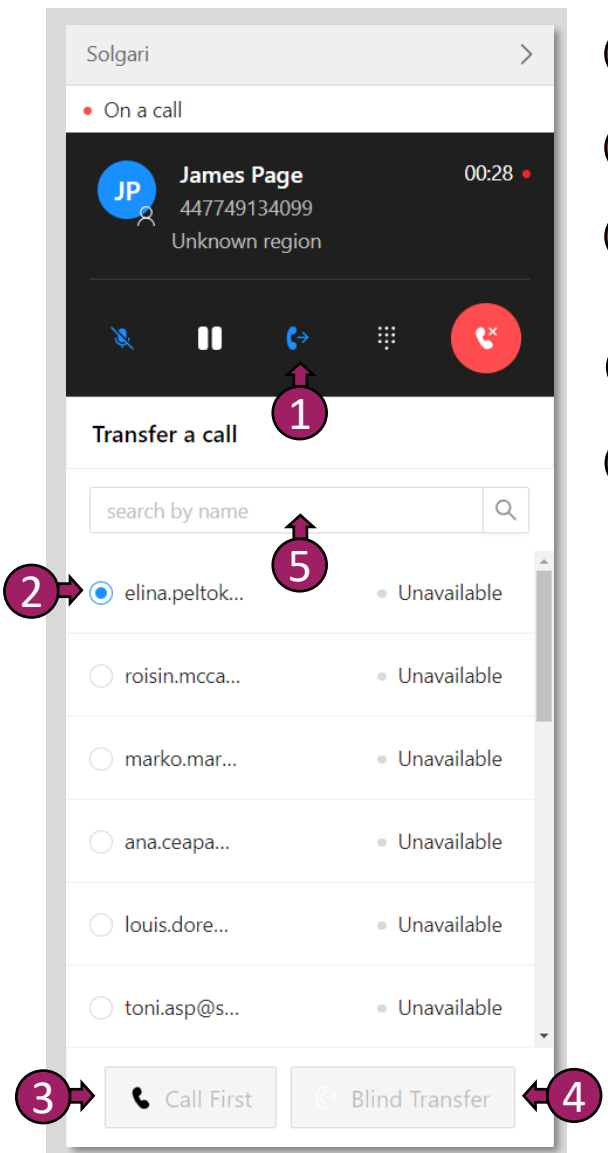

- Select Transfer Select the transfer icon to give you more options.
- 2 Choose a colleague This is the person you are transferring the customer to.
- 3 Call First Place customer on-hold and announce them to your colleague before completing a transfer.
- 4 Blind Transfer Send the customer straight to your colleague.
- 5 Search for agent you can type the name of the agent in the search box.

# Solgari Copilot – Conversational Summary & Overall Sentiment

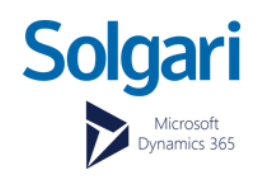

### Solgari Copilot for Microsoft Customer Service Workspace

|            | ≡ ſŵ Home Solgari App ×                                                                                                    |                                                                                                    | Solgari Copilot – Displays                                                                                   |
|------------|----------------------------------------------------------------------------------------------------|----------------------------------------------------------------------------------------------------|----------------------------------------------------------------------------------------------------|
|            | Solgari                                                                                                    | 🗞 Phone Calls My Phone Ca 🕟 Call with James Page (447 🗴                                                                                                    | about the voice call or message                                                                              |
|            | • Available V <                                                                                                    | 🜐 🔶 🔚 Save 🗸 Mark Complete 👹 Save & Close 🖒 Refresh 🔍 Check Access 🗙 Close Phone Call 🔛 Process 🗸 🛍 Delete 🔍 Assign 🗅 Add to Queue 📱 Convert To 🗸 🗄 Ender Sare & Convert To 🖉                                                                                                    | about the voice call of message                                                                              |
|            | James Page<br>447749134099<br>United Kingdom                                                                                                    | Call with James Page (447749134099) - Unsaved Phone Call - Phone Call - Phone Call | and the customer.                                                                                            |
|            | Note Solgari Copilot                                                                                                    | Phone Call Related V       0       1       1       1       2       Call From       1       2       Call From                                                                                                    | 2 Description – Displays the call notes taken during the conversation.                                       |
| 3          | <b>Solgari</b> Copilot<br>Transcript<br>Hi James, it's Ben here. How are you?Not too bad. Thanks                                                                                                    | Call To * 🕅 James Page Phone Number 447749134099 & Direction Outgoing                                                                                                    | 3 Transcript – A voice transcript is captured during the call along with the voice recording                 |
|            | very much. How are you doing, Ben?Help me help you with that.                                                                                                    | Description       I called James to check how he is getting on today.                                                                                                    | Summary - Solgari Copilot uses Al<br>to review the entire conversation<br>and pull out key points within the |
| (4)⇒       | Summary<br>The source document is a brief conversation between two<br>individuals, Ben and James. Ben initiates the conversation by<br>asking James about his well-being. James responds<br>positively, expressing his gratitude. | Regarding     Image: Call Type       Regular                                                                                                    | call that matter, giving the agent a<br>well-rounded synopsis of the<br>conversation.                        |
| <b>5</b> * | 0.76         0.19         0.05                                                                                                    | Duration     1 minute       Duration Formatted     00:37       Duration milliseconds     37,000                                                                                                    | 5 Sentiment Grading – A breakdown of the different sentiments captured during the call by %.                 |
|            |                                                                                                    |                                                                                                    |                                                                                                    |

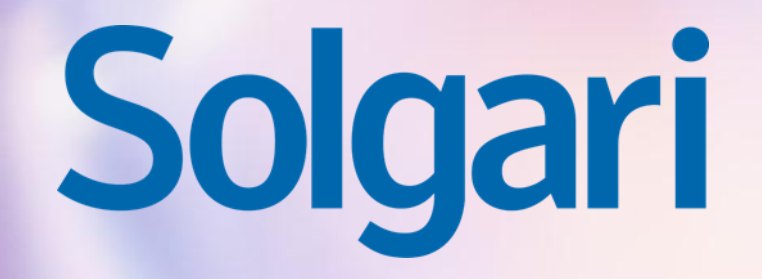

**Please contact support for further details** 

supportticket@solgari.com